#### 全日本体操個人参加申込要領 (男子)

# 全日本体操種目別選手権トライアウト参加申込要領

全日本体操個人への出場に関してはJGA-Webシステムを利用して行います。方法を確認の上、期間内に申込・参加料の支払いを完了してください。

| Ę   | 3  | 月  |    |    |    |    |    |    |    |    |      |    | 4 J | 月  |   |   |   |   |   |   |   |    |    |           |    |    |    |    |    |    |    |    |    |    |  |
|-----|----|----|----|----|----|----|----|----|----|----|------|----|-----|----|---|---|---|---|---|---|---|----|----|-----------|----|----|----|----|----|----|----|----|----|----|--|
| E   | 20 | 21 | 22 | 23 | 24 | 25 | 26 | 27 | 28 | 29 | 30   | 31 | 1   | 2  | 3 | 4 | 5 | 6 | 7 | 8 | 9 | 10 | 11 | Į.        | 21 | 22 | 23 | 24 | 25 | 26 | 27 | 28 | 29 | 30 |  |
| 選手  |    |    |    |    |    |    |    |    | 大  | 会  | 参    | 加  | 申   | 込  | 期 | 間 |   |   |   |   |   |    |    | <br> <br> |    |    |    |    |    |    | 試  | 試  | 試  |    |  |
| 指導者 |    |    |    |    |    |    |    |    | 3  | 月2 | 27 [ | ۰E | ~4  | ,月 | 5 | B |   |   |   |   |   |    |    |           |    |    |    |    |    |    | 合  | 合  | 合  |    |  |

## 【参加申込を行う前にWeb登録を】

大会に参加する下記①②の方は、Web登録と大会申込をhttp://jga-web.jp/にて行います。 ①補欠を含む出場選手

②競技において選手をサポートするコーチとトレーナー

※参加申込に進む前に、所属団体の一員として必ずWeb登録してください。

※登録手続きが完了(登録料支払いまで)した所属団体が参加申込できます。

※登録手続きが完了していない所属団体は参加申込できません。

※大会を棄権する場合、大会申込の有無に関わらず速やかに事務局へご提出ください。

# 【大会参加申込手順】

大会に参加する①②の方がすべてWeb登録を完了していることを前提に手順を示します。

## ★所属団体登録担当者マイページに入ってください。

※男別の申込と なります。

1.大会申込先指定を行います。 (1)[大会申込(連盟登録)] をクリックします。

(2)申込可能な大会内から、「第72回全日 本種目別トライアウト(男子)」を選んでその欄 の「申込」をクリックします。

| 大会                 |                           |
|--------------------|---------------------------|
| 大会申込(連盟登録)         |                           |
| → 大会申込(連盟登録) _ (1) | 大会を指定して参加申込することが<br>できます。 |
| 納付状況               |                           |
|                    | 請求はありません。                 |
| 大会申込履歴             |                           |
| → 大会申込履歴           | 今までの申込履歴や入金履歴を確<br>認できます。 |

| 申込可能な大会            |              |                       |            |          |
|--------------------|--------------|-----------------------|------------|----------|
| 全国大会               |              |                       |            |          |
| 大会ID 大会名称 大会種目     | 主管           | 開催日程                  | 申込期限       | 大会要項* 申込 |
| 第72回全日本種目別トライアウト   | (男 (財)日本体操協会 | 2011-04-01~2011-04-01 | 2011-03-31 | (2 申込    |
| 子)                 | 大会申込         |                       |            |          |
| (3)内穴を確認  て「同音  て由 | いみ 大会内容確認    |                       |            | 表示切替     |
| する」をクリックします。       |              | 省略                    |            | ·)       |
|                    |              | 同意して申込                | する         | (3)      |

2.連絡担当者情報を入力します。 ※申込所属団体情報入力項目にはすでに Web登録されている「所属団体」の登録担 当者情報が表示されます。連絡登録担当 者は大会出場に関する確認をするための 大会会場にて連絡できる方の氏名・電話 番号をご登録ください。

(1)連絡登録担当者氏名を入力します。(2)連絡登録担当者氏名(カナ)を入力します。

(3)連絡登録担当者メールアドレスを入力します。

(4)連絡登録担当者郵便番号を入力します。
(5)連絡登録担当者住所1を入力します。
(6)連絡登録担当者電話番号を入力します。
(7)大会に参加する所属団体の指導者として登録されているコーチをすべて選択します。
(7)大会に参加する所属団体の指導者として登録が済んでいいるコーチをすべて選択します。
(7)大会に参加するでは団体の指導者として登録が済んでいいないと表示されません。(欄が不足した場合、または出場しない選手がコーチとしてつく場合、次のページで追加コーチの氏名とJGA個人IDをテキスト入力します)
(8)「内容を保存して次へ」をクリックします。

#### 3.所属団体情報を入力します。

(4)本大会は出場選手の輸送などを目的とし た各所属の車輌乗り入れは出来ません。公 共の交通機関をご利用下さい。

(5)トレーナーの参加を希望する場合、氏名 とJGA個人IDを記載してください。本年度よ り、トレーナーも各所属団体の「指導者」とし ての登録が必要です。

(6)前ページにおいてすべてのコーチの申 請ができなかった場合、あるいは出場しない 選手がコーチとして参加する場合、その氏 名とJGA個人IDをご記入ください。必要のな い方は空欄のままお進みください。

(7)ビデオ撮影を希望の所属団体は、撮影 者氏名をご記入ください。必要のない方は空 欄のままお進みください。

(8)学校・クラブ双方の記載希望の場合は 備考に表記を記載ください。

(9)「確認へ」をクリックします。

书达内容人力(所属団体 申込所属団体情報入力項目 連絡登録担当者氏名 1837 (1)± 連絡登録担当者氏名(カナ) 診須 (2)連絡登録担当者メールアドレス (3)列)info@jga-web.jp 23桁 - 半角数字4 (4) 連絡登録担当者郵便番号 🕅 🌆 検索 (5)連絡登録担当者住所1 必須 全角100文字以内 連絡登録相当者住所2 (例)堂島ビル5F (6)連絡登録担当者電話番号 🕺 🏾 コーチの顔 (7)未選扨 未選択 コーチ 未選択 コーチ 未選択 コーチ 未選択 コーチ 未選択 (8)戻る 内容を保存して次へ

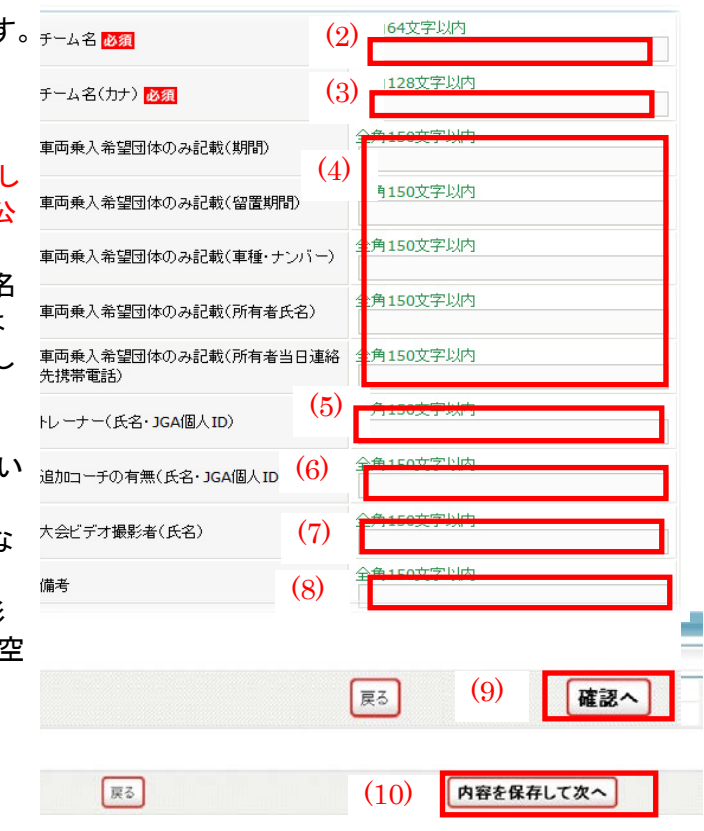

(10)内容を確認して、「内容を保存して次へ」をクリックします。

大会申込管理

### 4.出場申込選手を選択します。

(1)参加を予定する選手について、欄右「申込 サンパドスカ(ます) チーム」にチェックします。出場資格のない選 サンパドスカ(ます) 年にはチェックを入れないでください。

(2)必須項目として選手の出身地、身長、を記入してください。

(3)FIG東京2020選考方法に対応するため、 事前に選考対象大会を選択することを本 会男子強化本部にて定めています。 第72回全日本体操個人総合・トライアウト 参加申し込み時に、選手は以下に示す選 考対象の中から希望する大会を選択して 「有」を入力してください。「有」選択は1つ のみとします。希望対象以外の大会は 「無」を記入して下さい。

・世界選手権及びアジア競技大会
・アジア競技大会及び種目別W杯
(東京五輪予選)
・アジア競技大会及び世界選手権落選時のみ種目別W杯(東京五輪予選)

種目別W杯(東京五輪予選)選考会に出場 を希望する選手は2020東京五輪チームメ ンバーとして出場することはできなくなりま す。

また、種目別W杯(東京五輪予選)選考会を 希望する選手は強化本部長の許可を得た 選手に限りますので、申し込み後、改めて 連絡いたします。

(4)「内容を保存して確認へ」をクリックします。

(5)内容を確認して、「申込を確定する」をク リックします。

#### ※申込を確定すると、申込内容を一切変更 できませんので、ご注意ください。

変更の可能性がある場合は、申込を確定せず、「マイページに戻る」をクリックしてください。

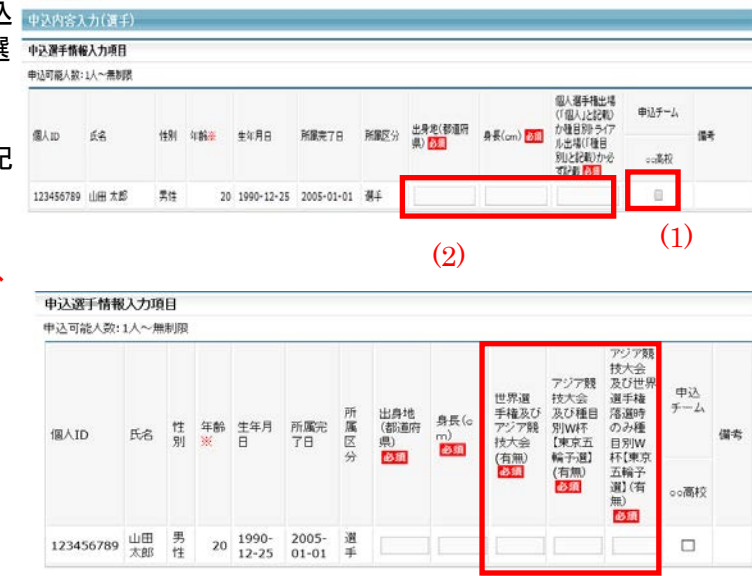

(3)

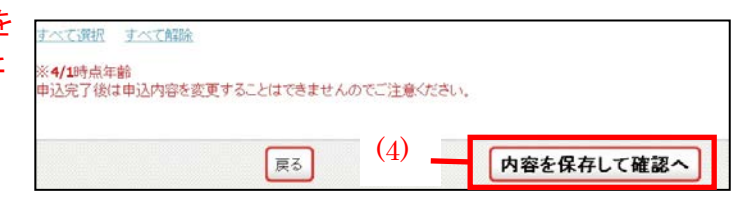

| 金額             | 手数料  | 合計      |     |  |
|----------------|------|---------|-----|--|
| 17,500円        | 242円 | 17,742円 |     |  |
| (申込確定後に請求されます) | •    |         | (5) |  |